## **UWRF** FalconsConnect

## How to Conduct Elections

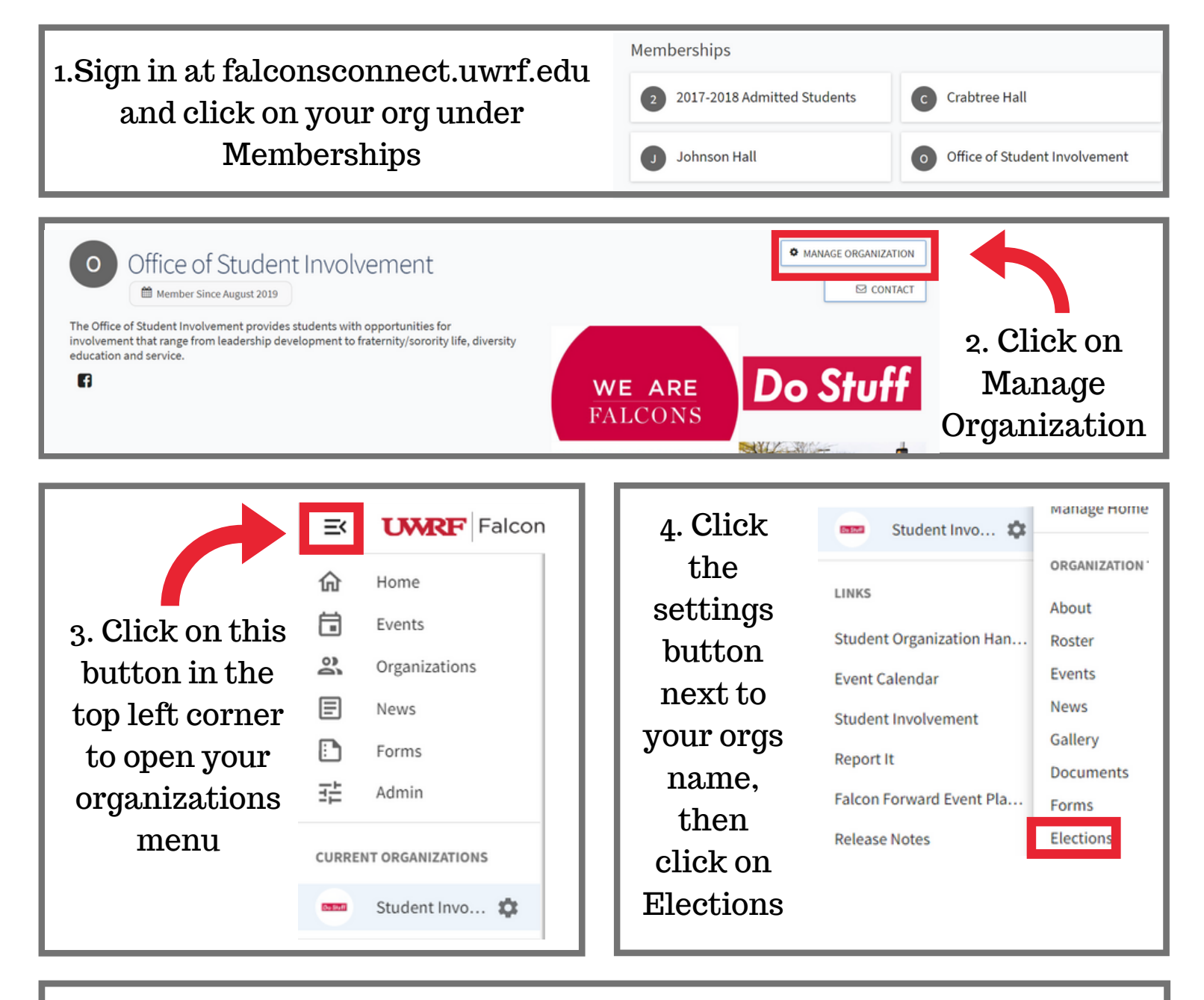

5. Start the election by clicking the button in the upper right

| Elections                   |              |            | + CREATE ELECTION |
|-----------------------------|--------------|------------|-------------------|
| Name *                      | Start Date = | End Date : | Action            |
| There is no data available. |              |            |                   |
|                             |              |            |                   |

|                                               |          |              | - T    |  |
|-----------------------------------------------|----------|--------------|--------|--|
| *Name<br>Accounting President Election        | and save | when you are | e done |  |
| Include Instructions                          |          |              |        |  |
| Additional Instructions                       |          |              |        |  |
| S & B Z Y X D C                               |          |              |        |  |
|                                               |          |              |        |  |
| Active<br>Start Date and Time                 |          |              |        |  |
| Active<br>Start Date and Time<br>8/11/2020 12 | ✓ 30     | ✓ PM         | ~      |  |

7. Next, you will create a Ballot for all of the positions you are holding elections for. Please name the ballot similar to this "Accounting Society Fall 2020 Election".

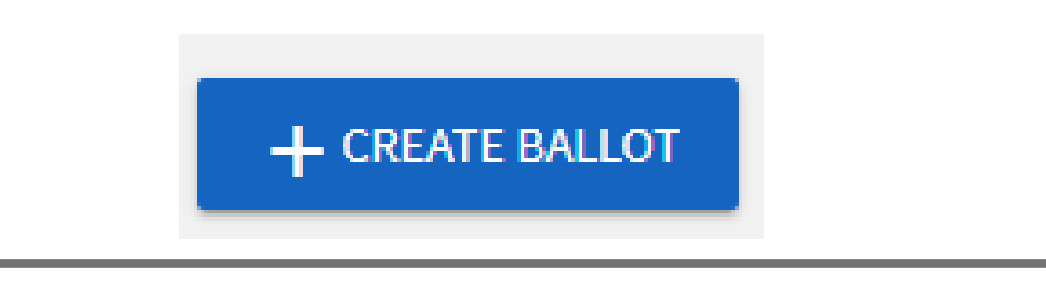

8. After naming and saving the election, it will take you to the form Builder. Here, you will build out your election by creating questions using the radio button questions. See the example to the right

| Accounting Society                     | / Fall 2020                                                                                              | FORM PROPERTIES                    |
|----------------------------------------|----------------------------------------------------------------------------------------------------|------------------------------------|
|                                        | Page 1                                                                                                   |                                    |
| ÷.                                     | I UDC X                                                                                                  | ÷                                  |
| PAGE LIST                              |                                                                                                    | PAGE PROPERTIES                    |
|                                        |                                                                                                    |                                    |
|                                        |                                                                                                    |                                    |
|                                        | Please Vote for President Below Trevor                                                                   |                                    |
|                                        | O Owen                                                                                                   |                                    |
| Add March                              |                                                                                                    |                                    |
| Add New                                |                                                                                                    |                                    |
| Check Box List                         | Radio Button List Text Field                                                                             | Instructions                       |
| Multiple answers to question (Choose   | e several) Single answer to question (Choose one from few) User generated answer (Fill in the blank) A d | escriptive text box with no answer |
| 1-                                     |                                                                                                    |                                    |
| Ranking<br>Prioritize multiple answers |                                                                                                    |                                    |
|                                        |                                                                                                    |                                    |
|                                        |                                                                                                    |                                    |
|                                        |                                                                                                    |                                    |

9. After you are finished building your ballot, click the back button in the upper left. Finally, click publish once your form is built and you are all set! For any questions, please email studentinvolvement@uwrf.edu

## Publish